## **Creating a New Image Gallery in WordPress**

1

# Navigate to <u>https://bailey-sandbox.ecdsdev.org/wp-admin/post.php?post=165&action=edit</u>

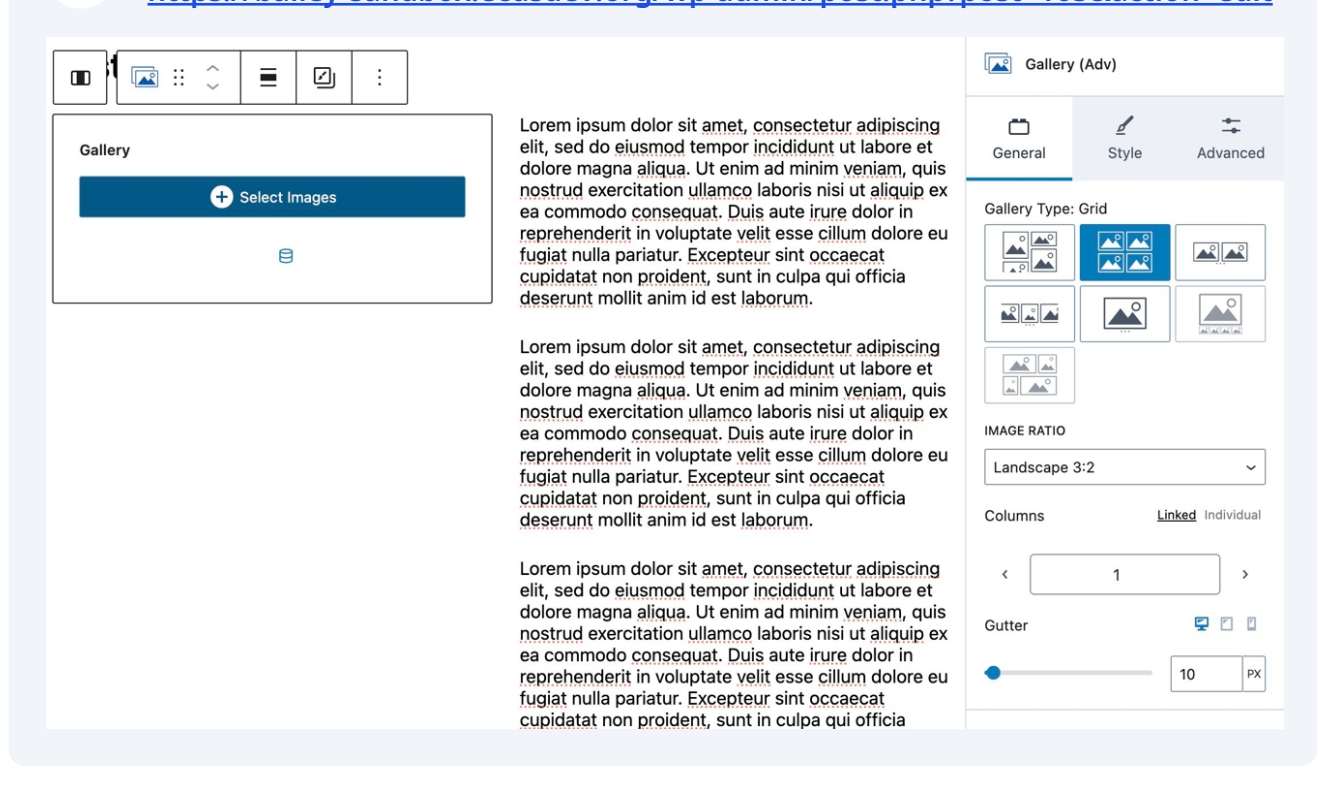

## 2 Once you've added your Gallery Adv block, click "Select Images"

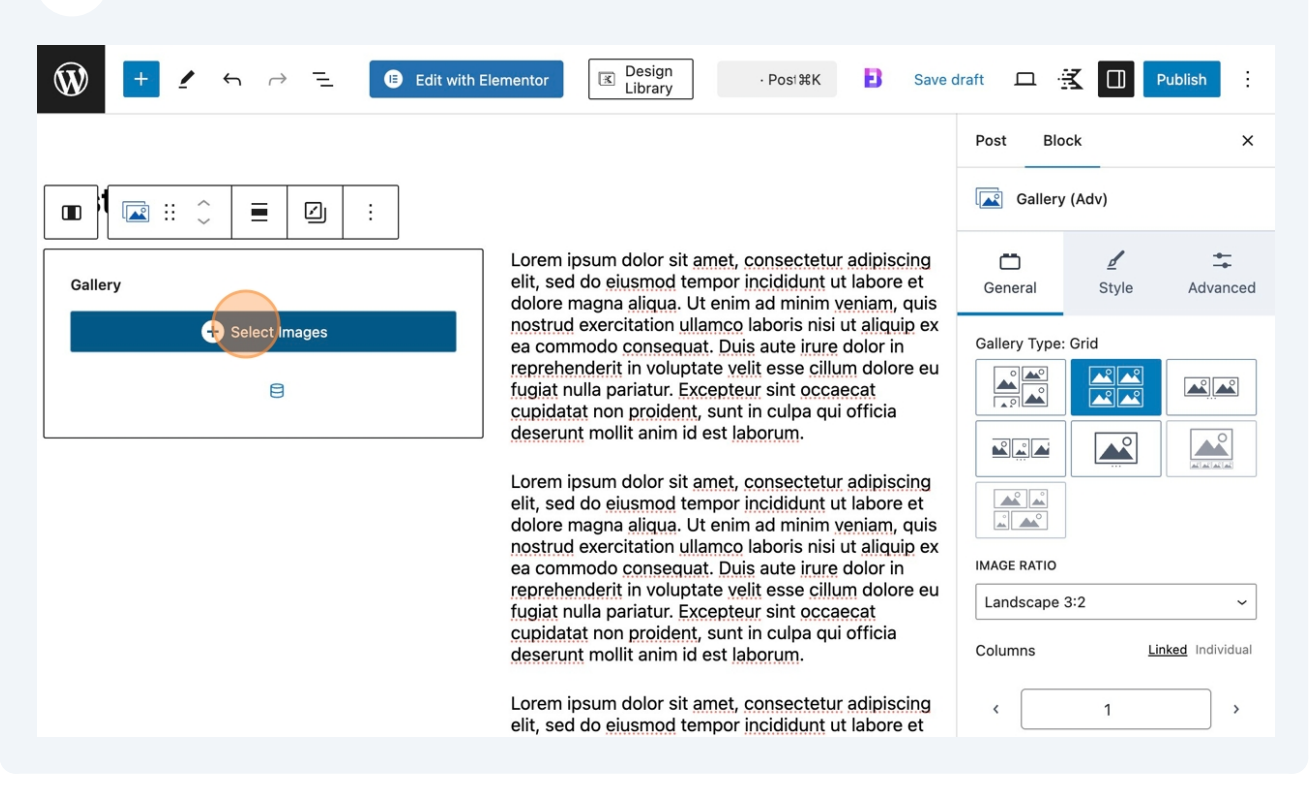

### 3 Click "Insert gallery"

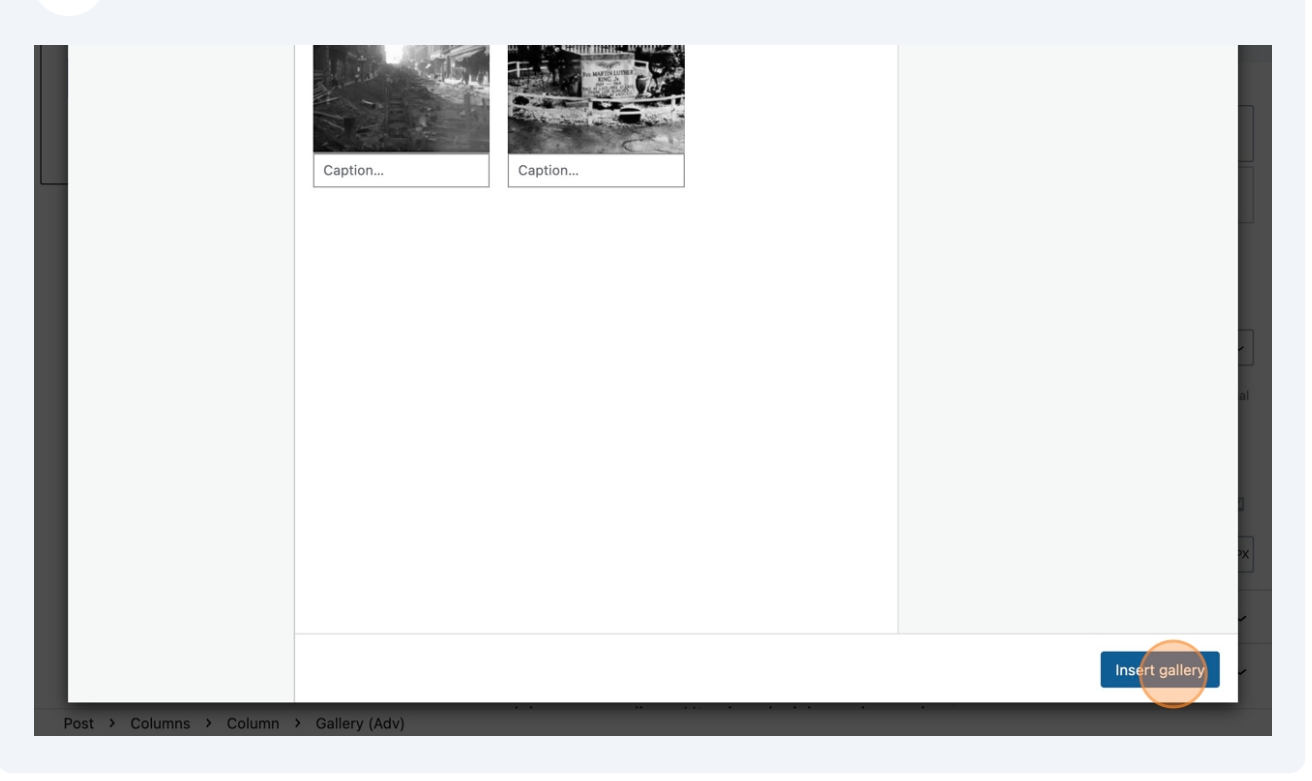

#### 4 Then, select your image or the image block. Library 🗆 🔣 🔲 Publish W Edit with Elementor · Post #K B Save draft × Post Block Gallery (Adv) **.** -ø ÷ Lorem ipsum dolor sit amet, consectetur adipiscing + Ö ď elit, sed do eiusmod tempor incididunt ut labore et Style General Advanced dolore magna aliqua. Ut enim ad minim veniam, quis nostrud exercitation ullamco laboris nisi ut aliquip ex ea commodo consequat. Duis aute irure dolor in Gallery Type: Grid reprehenderit in voluptate velit esse cillum dolore eu fugiat nulla pariatur. Excepteur sint occaecat cupidatat non proident, sunt in culpa qui officia deserunt mollit anim id est laborum. **^** Lorem ipsum dolor sit amet, consectetur adipiscing elit, sed do eiusmod tempor incididunt ut labore et dolore magna aliqua. Ut enim ad minim veniam, quis nostrud exercitation ullamco laboris nisi ut aliquip ex IMAGE RATIO ea commodo conseguat. Duis aute irure dolor in reprehenderit in voluptate velit esse cillum dolore eu Landscape 3:2 ~ fugiat nulla pariatur. Excepteur sint occaecat cupidatat non proident, sunt in culpa qui officia Columns Linked Individual deserunt mollit anim id est laborum. Lorem ipsum dolor sit amet, consectetur adipiscing < 1 elit, sed do eiusmod tempor incididunt ut labore et dolore magna aliqua. Ut enim ad minim veniam, quis A .....

### 5 Make sure you're set to one column.

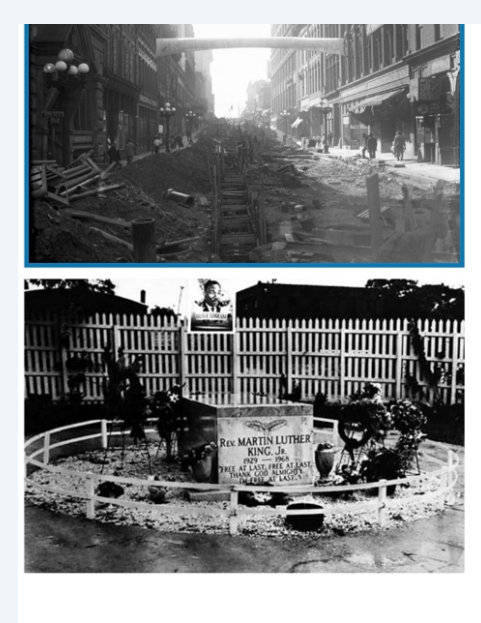

dolore magna aliqua. Ut enim ad minim veniam, quis nostrud exercitation ullamco laboris nisi ut aliquip ex ea commodo consequat. Duis aute irure dolor in reprehenderit in voluptate velit esse cillum dolore eu fugiat nulla pariatur. Excepteur sint occaecat cupidatat non proident, sunt in culpa qui officia deserunt mollit anim id est laborum.

Lorem ipsum dolor sit amet, consectetur adipiscing elit, sed do eiusmod tempor incididunt ut labore et dolore magna aliqua. Ut enim ad minim veniam, quis nostrud exercitation ullamco laboris nisi ut aliquip ex ea commodo consequat. Duis aute irure dolor in reprehenderit in voluptate velit esse cillum dolore eu fugiat nulla pariatur. Excepteur sint occaecat cupidatat non proident, sunt in culpa qui officia deserunt mollit anim id est laborum.

Lorem ipsum dolor sit amet, consectetur adipiscing elit, sed do eiusmod tempor incididunt ut labore et dolore magna aligua. Ut enim ad minim veniam, quis nostrud exercitation ullamco laboris nisi ut aliguip ex ea commodo conseguat. Duis aute irure dolor in reprehenderit in voluptate velit esse cillum dolore eu fugiat nulla pariatur. Excepteur sint occaecat cupidatat non proident, sunt in culpa qui officia deserunt mollit anim id est laborum.

Lorem ipsum dolor sit amet, consectetur adipiscing elit, sed do eiusmod tempor incididunt ut labore et

Gallery Type: Grid IMAGE RATIO ~ Landscape 3:2 Linked Individual Columns \* 200 Gutter 10 PX Thumbnail Image Sizes large (1024x801)  $\sim$ K Reverse Image Order

Post > Columns > Column > Gallery (Adv)

### Play with the gutter number till it looks how you like it!

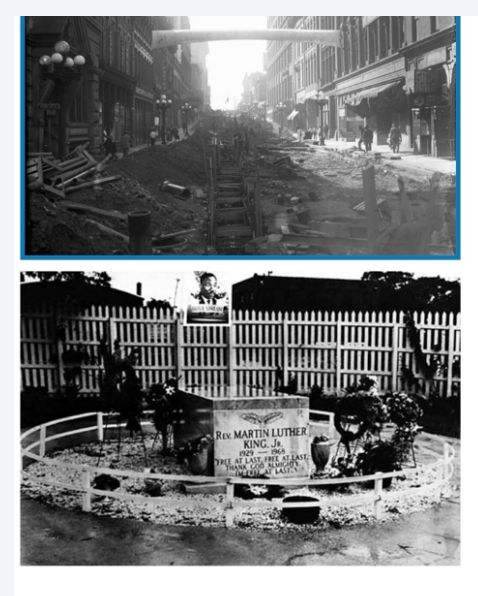

6

dolore magna aliqua. Ut enim ad minim veniam, quis nostrud exercitation ullamco laboris nisi ut aliquip ex ea commodo consequat. Duis aute irure dolor in reprehenderit in voluptate velit esse cillum dolore eu fugiat nulla pariatur. Excepteur sint occaecat cupidatat non proident, sunt in culpa qui officia deserunt mollit anim id est laborum.

Lorem ipsum dolor sit amet, consectetur adipiscing elit, sed do eiusmod tempor incididunt ut labore et dolore magna aliqua. Ut enim ad minim veniam, quis nostrud exercitation ullamco laboris nisi ut aliquip ex ea commodo consequat. Duis aute irure dolor in reprehenderit in voluptate velit esse cillum dolore eu fugiat nulla pariatur. Excepteur sint occaecat cupidatat non proident, sunt in culpa qui officia deserunt mollit anim id est laborum.

Lorem ipsum dolor sit amet, consectetur adipiscing elit, sed do eiusmod tempor incididunt ut labore et dolore magna aliqua. Ut enim ad minim veniam, quis nostrud exercitation ullamoc laboris nisi ut aliquip ex ea commodo consequat. Duis aute irure dolor in reprehenderit in voluptate velit esse cillum dolore eu fugiat nulla pariatur. Excepteur sint occaecat cupidatat non proident, sunt in culpa qui officia deserunt mollit anim id est laborum.

Lorem ipsum dolor sit amet, consectetur adipiscing elit, sed do eiusmod tempor incididunt ut labore et

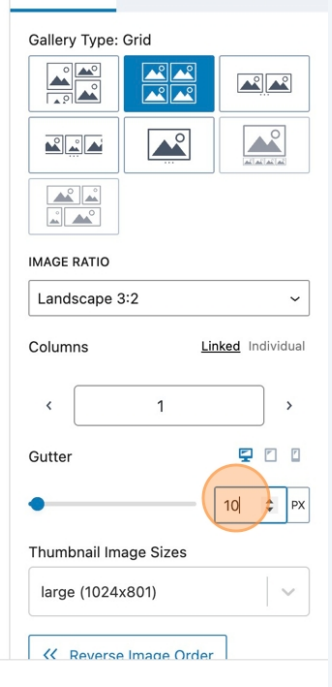

Post > Columns > Column > Gallery (Adv)

### 7 Here's a 5px gutter

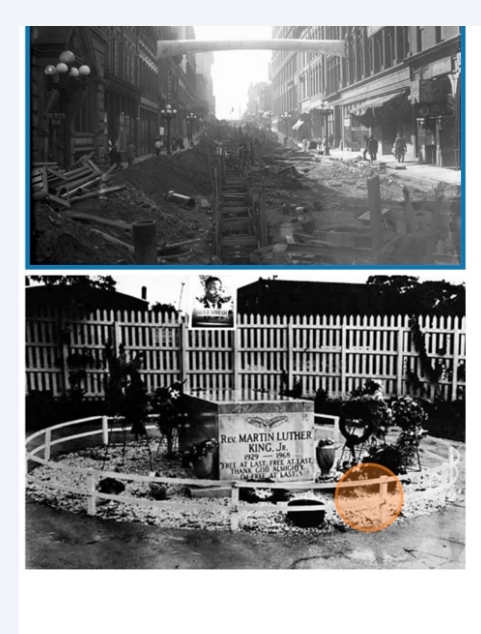

Post > Columns > Column > Gallery (Adv)

dolore magna aliqua. Ut enim ad minim veniam, quis nostrud exercitation ullamco laboris nisi ut aliquip ex ea commodo consequat. Duis aute irure dolor in reprehenderit in voluptate velit esse cillum dolore eu fugiat nulla pariatur. Excepteur sint occaecat cupidatat non proident, sunt in culpa qui officia deserunt mollit anim id est laborum.

Lorem ipsum dolor sit amet, consectetur adipiscing elit, sed do eiusmod tempor incididunt ut labore et dolore magna aliqua. Ut enim ad minim veniam, quis nostrud exercitation ullamco laboris nisi ut aliquip ex ea commodo consequat. Duis aute irure dolor in reprehenderit in voluptate velit esse cillum dolore eu fugiat nulla pariatur. Excepteur sint occaecat cupidatat non proident, sunt in culpa qui officia deserunt mollit anim id est laborum.

Lorem ipsum dolor sit amet, consectetur adipiscing elit, sed do eiusmod tempor incididunt ut labore et dolore magna aliqua. Ut enim ad minim veniam, quis nostrud exercitation ullamco laboris nisi ut aliquip ex ea commodo consequat. Duis aute irure dolor in reprehenderit in voluptate velit esse cillum dolore eu fugiat nulla pariatur. Excepteur sint occaecat cupidatat non proident, sunt in culpa qui officia deserunt mollit anim id est laborum.

Lorem ipsum dolor sit amet, consectetur adipiscing elit, sed do eiusmod tempor incididunt ut labore et

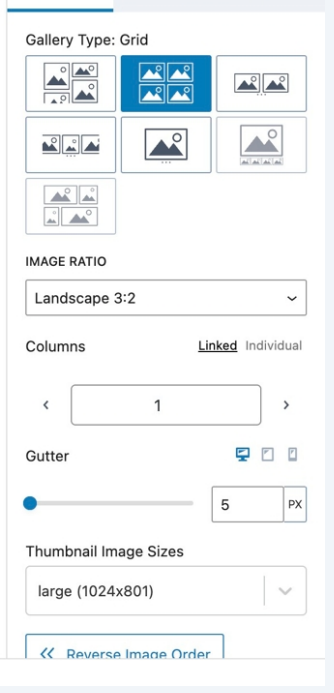

4

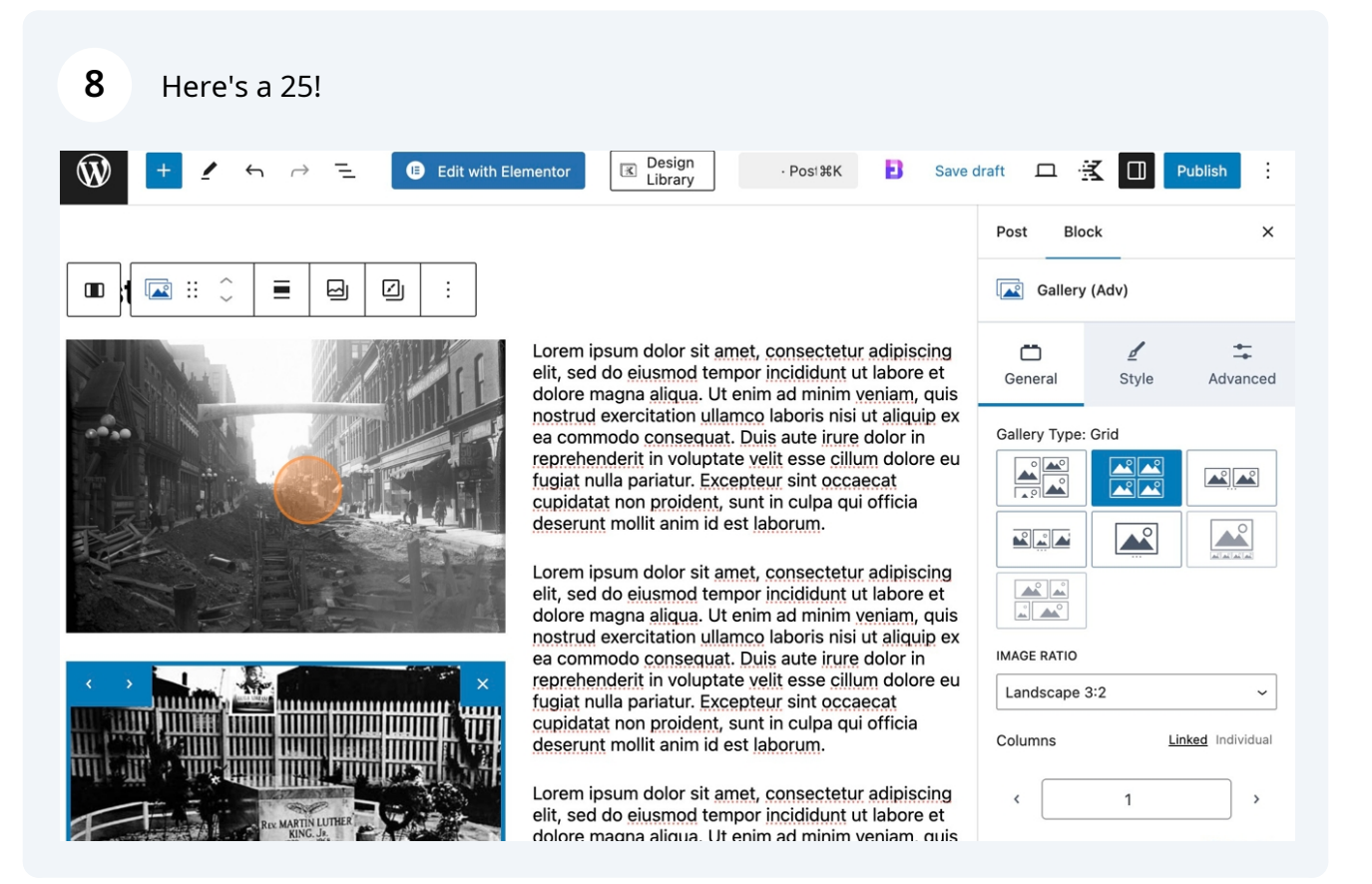